# **State of Tennessee**

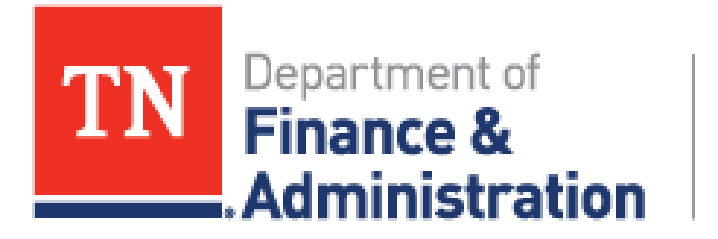

Strategic Technology Solutions

# **Training Manual**

for the

Completion of the EOFY Form - Grantees

Revision: January 30, 2025

Prepared By: FSCM / Procurement / Procurement

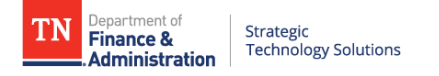

#### TABLE OF CONTENTS

| 1. REVISIONS                          | . 3     |
|---------------------------------------|---------|
| 2. OVERVIEW                           | . 4     |
| 3. END OF FISCAL YEAR (EOFY) FORM     | . 4     |
| 3.1. LOGGING INTO THE SUPPLIER PORTAL | .4<br>5 |
| 4. FOR FURTHER INSTRUCTION            | . 8     |

#### DOWNLOADED AND/OR HARD COPY UNCONTROLLED

Verify that this is the correct version before use.

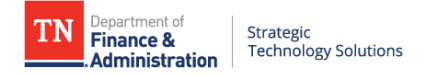

## 1. REVISIONS

| REVISION | DESCRIPTION OF CHANGE        | EFFECTIVE DATE |
|----------|------------------------------|----------------|
| V01      | Initial Release              | 05/01/2023     |
| V02      | Fluid Supplier Portal Update | 01/30/2025     |

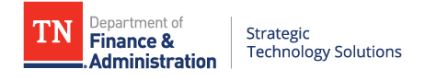

#### **2. O V E R V I E W**

Currently, there are two forms that grantees are required to complete, Information for Audit Purposes (IAP) and End of Fiscal Year (EOFY) eForms. These forms replace the previous Notice of Audit and Parent/Child forms. To fill out these forms, Grantees will need to log in to their account on the Edison Supplier Portal. This document will walk Grantees through the process of completing the End of Fiscal Year (EOFY) within the supplier portal.

### 3. END OF FISCAL YEAR (EOFY) FORM

Immediately after their fiscal year has ended, Grantees will receive an email with a link to the End of Fiscal Year Audit Form. They will need to fill this form out within 30 days of receiving that email. Once users click that link, they will be taken to the supplier portal homepage. The remainder of this document will discuss the process of filling out the EOFY form.

#### 3.1. Logging Into the Supplier Portal

\*NOTE: If accessing through the link in the email, you will be brought automatically to the Suppler Portal home page.

\*NOTE: If not accessing through the link in the email, you will need to type in the URL below to access the Supplier Portal home page.

- 1. URL: <u>www.edison.tn.gov</u>
- 2. Click on the Supplier Portal Home Page box.

| TN                         |                                                                                                    |                             |                                                                                                    |
|----------------------------|----------------------------------------------------------------------------------------------------|-----------------------------|----------------------------------------------------------------------------------------------------|
| Mon, Mar 20, 2023 12:11 PM |                                                                                                    |                             |                                                                                                    |
|                            | Edison Help Desk<br>1-868-376-0104 or<br>15-741-HELP (4357)<br>Hours of Operation:<br>7:00 a.m. to 4:30 p.m. CST<br>Monday through Friday (except holiday)<br><b>Day Coll Call Center</b><br>Questions about your paycheck, your<br>bask account information, direct deposit,<br>tost or stolen checks, tazes & deductions,<br>or your W-2 form contact the <b>Payroll Call<br/>Center at</b> :<br>1-877-944-3873 or<br>815-741-PAID (7243)<br><b>DOHR Service Center</b><br>Questions about Leave, Performance<br>Management, or Policies & Procedures. | Employee Portal Login       | PARTNERS                                                                                                    |
| -                          |                                                                                                    | Benefits Enrollment         | FOR HEALTH.                                                                                                    |
|                            |                                                                                                    | Supplier Portal Home Page   | tle Benefits Administration Service Center at:<br>1-800-253-9981 or<br>615-741-3590 or visit:                                 |
|                            |                                                                                                    | Retrieve Access ID          | TN Partners for Health Website<br>Benefits Support                                                                            |
|                            |                                                                                                    | First Time Login / New Hire | STS Customer Care Center<br>Questions about Outlook, Active Directory, 3270<br>passwords, STS network issues, STS server      |
|                            |                                                                                                    | External Learners           | issues, telephone issues, or hardware issues<br>(copiers, fax machines, scanners) contact<br>the STS Customer Care Center at: |
|                            |                                                                                                    |                             | 1-800-342-3276 or<br>615-741-1001<br>STS Customer Care Center Website                                                         |
|                            | Monday - Friday, 8:00am - 4:30pm CT<br>Phone: 615-741-4841<br>Email: <u>HR ServiceCenter@tn.gov</u><br>Website and Web Chat: <u>hrsupport.tn.gov</u>                                                                                                    |                             | Maintenance/Special Notices No articles currently available                                                                   |
|                            |                                                                                                    |                             |                                                                                                    |

3. On the Supplier Portal, click the Sign In tile.

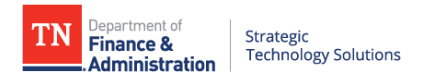

| TN                          |                  |                               |                       |
|-----------------------------|------------------|-------------------------------|-----------------------|
| Supplier Public Home Page ~ |                  |                               |                       |
| 1                           |                  | 1                             |                       |
|                             | Sign In          | Supplier or User Registration | Public Bidding Events |
|                             | ->               | 2                             |                       |
|                             |                  |                               | 11 Opportunities      |
| L                           |                  | J                             |                       |
|                             | Announcements    | FAQs   Contact Us             |                       |
|                             | r<br>S           | =;                            |                       |
|                             | 02 Announcements |                               |                       |

4. After clicking Sign In, the login page appears. In the Access ID field, enter the TN@ login. In the Password field, enter your password and click the Submit button to access the Supplier Portal home page.

|             | Euison Login              |  |
|-------------|---------------------------|--|
| * Edison Ad | ccess ID:                 |  |
| TN@TESTU:   | SER                       |  |
| * Password  | l:                        |  |
| •••••       | •                         |  |
|             | Submit                    |  |
|             | The Detail of the Details |  |

#### 3.2. Completing the EOFY Form

1. Once logged into the Supplier Portal click the GT eForms tile.

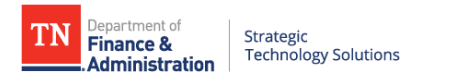

| Image: Non-Supplier Secure Hom | e Page ~        |                       |                   |                | □ : @<br>: |
|--------------------------------|-----------------|-----------------------|-------------------|----------------|------------|
|                                | Payment Inquiry | Bidding Opportunities | FAQs   Contact Us | Manage Profile |            |
|                                | Awarded Events  | GT eForms             |                   |                |            |

2. Click on the Grants Form – Add EOFY button.

|                          |              |               | GT eForms    |   |
|--------------------------|--------------|---------------|--------------|---|
| 🔚 Grants Form - Add IAP  | Search by:   |               |              | _ |
| Grants Form _ Add EOEV   | Supplier ID  | Begins With v | l            | J |
| T Attestation Form - Add | Form ID      | Begins With v |              |   |
| Attestation Form - View  | Form Type    | Begins With v | AUDIT_FORM Q | J |
|                          | Form Status  | is Equal To v |              | • |
|                          | Search Clear | Save Search   |              |   |

3. For the EOFY form, the form type field will be prepopulated with AUDIT\_EOFY; click the Search button.

| GT eForms    |               |   |  |  |  |
|--------------|---------------|---|--|--|--|
| Search by:   |               |   |  |  |  |
| Supplier ID  | Begins With V |   |  |  |  |
| Form ID      | Begins With v |   |  |  |  |
| Form Type    | Begins With   | Q |  |  |  |
| Form Status  | is Equal To v | ~ |  |  |  |
| Search Clear | Save Search   |   |  |  |  |

4. After clicking Search, the results will display showing the active audit form. There should only be one result, but in the event, there is more than one, select the largest numbered Form ID.

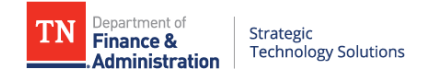

| Search   | Clear       |                  |                                    |             |                              |                                                                       |                                                                  |                     |                                |                     |
|----------|-------------|------------------|------------------------------------|-------------|------------------------------|-----------------------------------------------------------------------|------------------------------------------------------------------|---------------------|--------------------------------|---------------------|
| Form ID  | Form Type 🛇 | Form<br>Status ≎ | Direct Federal Funds<br>Expended ♦ | Supplier ID | Is The Grantee A<br>Parent ♢ | Grantee Is Subject To An Audit For The Current Fiscal Year $\Diamond$ | Federal Funds Expended Passed through the State of TN $\diamond$ | Auditor's<br>Name 0 | Fiscal Day Start-<br>Current ◊ | Fiscal Day<br>End ≎ |
| 1 100922 | AUDIT_EOFY  | Pending          | 0                                  | 000002530   | (blank)                      | (blank)                                                               | (blank)                                                          | (blank)             | (blank)                        | (blank)             |

- 5. Click the Form ID link to view the form.
- 6. The End of Fiscal Year (EOFY) form only has a few fields since most of the information is on the IAP form. The form is broken down into the three sections.
  - Grantee Information this is very similar to the Grantee Information section subrecipients would have filled out in the IAP form; however, some fields are left out because they are not needed for this form.

| Grantee Information             |                                   |
|---------------------------------|-----------------------------------|
| Granteee's Supplier Name        | ]                                 |
| Name of Primary Grantee Contact | Grantee's Edison Supplier ID      |
| Grantee Phone Number            | Grantee Email Address             |
| Example: 555-5555               | Example: supplier@companyname.com |

- Grantee's Supplier Name the Grantee's legal business name.
- Name of Primary Grantee Contact the name of the person in the grantee's organization the State of Tennessee will reach out to if there are questions about this completed form.
- Grantee's Edison Supplier ID the grantee's 10-digit supplier ID with the State of Tennessee.
- Grantee Phone Number the phone number in the grantee's organization the State of Tennessee will reach out to if there are questions about this completed form.
- Grantee Email Address the email address in the grantee's organization the State of Tennessee will reach out to if there are questions about this completed form.
- Expenditures this Expenditures section was also on the IAP form, but likewise has fewer fields on the EOFY form.

| Information entered should include expenditures for the entire fiscal year.                                                                                             |
|----------------------------------------------------------------------------------------------------|
| Did you use any direct federal funds? Yes                                                                                                    |
| For this field, the granteee should enter the total amount of federal funds that were expended this fiscal year that were awarded directly from the federal government. |
| Direct Federal Funds Expended 0.00                                                                                                    |
| Did you use any federal funds that passed through another entity?                                                                                                    |
| For this field, the granteee should enter the total amount of federal funds that were expended this fiscal year but not awarded from the State of Tennessee             |
| Federal Funds Expended Passed through 0.00                                                                                                    |
| For this field, the granteee should enter the sum for total value of non-cash assistance awarded.                                                                       |
| Non-cash Assistance Expended for Federal<br>Direct and Federal Passed through another<br>Entity                                                                         |

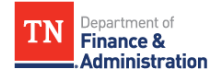

- Did you use any direct federal funds? If the answer to this field is 'No' then the Direct Federal Funds Expended field will not display.
- Direct Federal Funds Expended the grantee should enter the total amount of federal funds that were expended this fiscal year that were awarded directly from the federal government. This field will only display if the previous field was 'Yes'.
- Did you use any federal funds that passed through another entity? If the answer to this field is 'No' then the Federal Funds Expended Passed through another Entity field will not display.
- Federal Funds Expended Passed Through Another Entity the grantee should enter the total amount of federal funds that were expended this fiscal year that were not awarded directly from the State of Tennessee but were awarded from a third-party entity (other than the federal government directly).
- Non-cash Assistance Expended for Federal Direct and Federal Passed Through Another Entity – the grantee should enter the total amount of Direct Federal non-cash assistance they received during the fiscal year and Federal Non-cash Assistance Passed Through Another Entity. This does not include federal non-cash assistance passed through the State of Tennessee.
- Comments the Comments section of the form is the final section, and it allows you to explain in further detail any of the information you previously entered on the form. Once you have completed this section it is a good idea to go back and review the information you have entered before submitting the form.

|  |  | / |
|--|--|---|
|  |  |   |

7. At the bottom of the form, you can either Save or Submit. The Save button will allow you to save the form as completed and come back to it later. The Submit button will submit the completed form. Once submitted, you will be taken to a section that confirms your form has been successfully submitted. Once submitted no further changes can be made to the EOFY form.

### 4. FOR FURTHER INSTRUCTION

If you have questions regarding the form, please contact CPO via email: <u>CPO.Grants@tn.gov</u>.

If you need assistant with your Access ID or password, please contact the Edison Help Desk at 615-741-HELP(4351).